# Zmiany w algorytmach naliczających i testujących oraz w Aplikacji Polski FADN na rok 2011

1. Zmiany w algorytmach naliczających oraz uwagi metodyczne:

Adam SMOLIK

- 1.1. Aplikacja Polski FADN <u>umożliwia</u> gromadzenie danych, które nie zostały ujęte w wydrukowanych Książkach Rachunkowości Rolnej. Są to:
- 1.1.1. **Rok rozpoczęcia eksploatacji środka trwałego**: została wprowadzona dodatkowa kolumna w tab. Nasadzenia drzew i krzewów plonujących, Melioracje, Budynki, Budowle, Środki transportowe, Maszyny i urządzenia techniczne, Zakończone ulepszenia w obcych środkach trwałych, Wartości niematerialne i prawne..., Rozliczenia międzyokresowe kosztów w SAiZ, oraz dodatkowe okienko do wpisywania w tab. Wydatki w KWiW oraz w tab. Nieodpłatne przekazania do gospodarstwa rolnego w KOiZ.

Uwaga: w SAiZ rok rozpoczęcia eksploatacji należy wprowadzić poprzez funkcję Korekta, wybierając rok rozpoczęcia eksploatacji z rozwijanej listy:

| Image: Polski FADN - NIG: 23782123, Rok obrachunkowy: 2011, Użytkownik: a - [SAiZ - Budowle]         Image: Sopodarstwo rolne       Książki Testy Raporty Narzędzia Akcja Opcje Okno Pomoc         Poprzednia       Image: SAiZ - tabela 06 (Budowle)         Image: SaiZ - Budowle       Image: SaiZ - Budowle                                                                                                    |   |  |  |  |  |  |  |  |  |  |  |  |
|----------------------------------------------------------------------------------------------------|---|--|--|--|--|--|--|--|--|--|--|--|
| 🛇 Gospodarstwo-rolne Książki Testy Raporty. Narzędzia Akcja Opcje Okno Pomoc<br>Poprzednia 🌠 SAIZ - tabela 06 (Budowle)                                                                                                    |   |  |  |  |  |  |  |  |  |  |  |  |
| Poprzednia 🛐 SAiZ - tabela 06 (Budowle)                                                                                                    |   |  |  |  |  |  |  |  |  |  |  |  |
| Poprzednia 🗊 SAiZ - tabela 06 (Budowle)                                                                                                    |   |  |  |  |  |  |  |  |  |  |  |  |
| + Dodaj - Usuń 🗙 Anuluj 👼 Zapisz 🐷 Odśwież                                                                                                    |   |  |  |  |  |  |  |  |  |  |  |  |
| LP Kod Rodzaj budowli Wartość bieżąca na<br>[zł] Frzewidywana liczba<br>a kspłoada<br>[zł] Przewidywana liczba<br>lat dalszego<br>użytkowania<br>ekspłoatac<br>[sł]                                                                                                    |   |  |  |  |  |  |  |  |  |  |  |  |
| 2 1 3 4                                                                                                    | 5 |  |  |  |  |  |  |  |  |  |  |  |
| 1         15-20-01         plyta obornikowa         18         12           2         15-20-02         Ogrodzenie 2007         5         205,33         19           =         Bazem         23         544.59         23         544.59                                                                                                    |   |  |  |  |  |  |  |  |  |  |  |  |
| Vaccos     Image: Constraint of the stand poly of the stand poly of the stan |   |  |  |  |  |  |  |  |  |  |  |  |

Opis korekty wykona się automatycznie, po wybraniu roku:

| • | 🛿 Korekta stanu poczatkowego                            |                  |  |  |  |  |  |
|---|---------------------------------------------------------|------------------|--|--|--|--|--|
|   | Dpis korekty Uzupełnienie roku rozpoczęcia eksploatacji |                  |  |  |  |  |  |
|   | Modyfikacje wartości                                    |                  |  |  |  |  |  |
|   | LP                                                      | 1                |  |  |  |  |  |
|   | Kod                                                     | 15-20-01         |  |  |  |  |  |
|   | Rodzaj budowli                                          | plyta obornikowa |  |  |  |  |  |
|   | Wartość bieżąca na początek roku [zł]                   | 18439,2600       |  |  |  |  |  |
|   | Przewidywana liczba lat dalszego użytkowania [lata]     | 12               |  |  |  |  |  |
|   | Rok rozpoczęcia eksploatacji [rrrr]                     | 2010 -           |  |  |  |  |  |
|   |                                                         | OK Anuluj        |  |  |  |  |  |

| Uwaga <sup>·</sup> w SAiZ należ | v uzupełnić ro | k rozpoczecia ek | sploatacii we wsz                       | vstkich wierszacł  | n właściwych tabel: |
|---------------------------------|----------------|------------------|-----------------------------------------|--------------------|---------------------|
| omugu. m on the nulle           | .y uzuponno ro | i ozpodzędiu di  | 000000000000000000000000000000000000000 | -yourion whorezaoi | i maooniyon tabol.  |

| Gu ra                                   | achrol - Pu    | Init zdalov                                                                                                    |                                                     | aon maconyon a                                               |                                    |  |  |  |  |  |  |  |
|-----------------------------------------|----------------|----------------------------------------------------------------------------------------------------|-----------------------------------------------------|--------------------------------------------------------------|------------------------------------|--|--|--|--|--|--|--|
| Po                                      | olski FADN - I | pn 230my<br>NIG: 29730223, Rok obrachunkowy: 2011, Użytkownik: smolik - [5AiZ - B                                        | udynki]                                             |                                                              |                                    |  |  |  |  |  |  |  |
| <i>\$</i>                               | iospodarstwo   | rolne Książki Testy Raporty Narzędzia Administracja Akcja Opcje Okno                                                     | o Pomoc                                             |                                                              |                                    |  |  |  |  |  |  |  |
| Poprzednia 🌠 SAiZ - tabela 05 (Budynki) |                |                                                                                                    |                                                     |                                                              |                                    |  |  |  |  |  |  |  |
|                                         |                |                                                                                                    |                                                     |                                                              |                                    |  |  |  |  |  |  |  |
| 2                                       | 2 Odśwież      |                                                                                                    |                                                     |                                                              |                                    |  |  |  |  |  |  |  |
| LP                                      | Kod            | Rodzaj budynku                                                                                                    | Wartość bieżąca na<br>początek roku<br>[zł]         | Przewidywana liczba<br>lat dalszego<br>użytkowania<br>[lata] | Rok<br>rozpoczęcia<br>eksploatacji |  |  |  |  |  |  |  |
|                                         | 2              | 1                                                                                                    | 3                                                   | 4                                                            | 5                                  |  |  |  |  |  |  |  |
| 4                                       | 15-10-01 E     | Budynki - obora                                                                                                    | 53 134,55                                           | 14                                                           | 1980                               |  |  |  |  |  |  |  |
| 5                                       | 15-10-02 E     | Budynki -stodoła                                                                                                    | 22 771,96                                           | 14                                                           | 2000                               |  |  |  |  |  |  |  |
| 6                                       | 15-10-03 E     | Budynki -garaż                                                                                                    | 15 181,30                                           | 14                                                           | 1950                               |  |  |  |  |  |  |  |
| 2                                       |                |                                                                                                    | 91 087,81                                           |                                                              | v                                  |  |  |  |  |  |  |  |
|                                         |                |                                                                                                    |                                                     |                                                              | <u> </u>                           |  |  |  |  |  |  |  |
| -                                       | achrol - I     | Pulnit zdalov                                                                                                    |                                                     |                                                              |                                    |  |  |  |  |  |  |  |
| i wi o                                  | alela EADA     | - NTC: 12785529 Dok obrachuskowe 2011 Hautkowsik: a - I                                                                  | www                                                 |                                                              |                                    |  |  |  |  |  |  |  |
| all a                                   | UISE FADE      | 1- MG. 12703320, ROK OBTACHURKOWY, 2011, DZYCKOWINK, a - [<br>waveleta Kataliji Tarku Darashu Mamadata Aluta Obtac Obtac | KWIW - WYUdckij                                     |                                                              |                                    |  |  |  |  |  |  |  |
|                                         | Poprzedni      | miesiąc 灯 01 Styczeń 💽 🏹 Następny miesiąc                                                                                | Poprzednia 🐬 🔣                                      | /IW - Tabela wydatków                                        |                                    |  |  |  |  |  |  |  |
| +                                       | Dodaj –        | Usuń 🗙 Anuluj 📅 Zapisz 🕎 Odśwież                                                                                         |                                                     |                                                              |                                    |  |  |  |  |  |  |  |
| LP                                      | Kod            | llość zwierząt<br>Wyszczególnienie (zakupionych)<br>[szt.]                                                               | J.m. llość<br>dla np.z fak<br>kol.6 [szt.,kg,dt,l,l | tury (Wartość netto<br>na,m3,h] [ał]                         | Wydatki<br>Stawka<br>VAT<br>[X1    |  |  |  |  |  |  |  |
| 1                                       | з              | 2 4                                                                                                    | 5 6                                                 | 7                                                            | a - 1                              |  |  |  |  |  |  |  |
|                                         | 05.11.00       | Chadles VD1C                                                                                                    | -                                                   |                                                              |                                    |  |  |  |  |  |  |  |
| 2                                       | 71-52-00       | remont pluga                                                                                                    | -                                                   |                                                              |                                    |  |  |  |  |  |  |  |
| 3                                       | 82-10-00       | Opłata za                                                                                                    |                                                     | 36                                                           | 5.85 23                            |  |  |  |  |  |  |  |
| 4                                       | 82-70-00       | Opłata za                                                                                                    |                                                     | 6                                                            | 0.98 23 -                          |  |  |  |  |  |  |  |
| 5                                       | 82-20-00       | Opłata za Przewidywana liczba lat dalszego                                                                               | -                                                   | 8                                                            | 1,94 8 🔻                           |  |  |  |  |  |  |  |
| 6                                       | 85-30-00       | obsługa r. Dolowania jub rozliczania Kosztow 🗠 👘 👘                                                                       |                                                     |                                                              |                                    |  |  |  |  |  |  |  |
| 7                                       | 85-19-00       | odsetki                                                                                                    | -                                                   |                                                              |                                    |  |  |  |  |  |  |  |
| 8                                       | 71-52-00       | przegląd ( <u>O</u> K <u>A</u> nuluj                                                                                     | -                                                   |                                                              |                                    |  |  |  |  |  |  |  |
| 9                                       | 71-52-00       | przegląd r                                                                                                    |                                                     |                                                              | - 🔻                                |  |  |  |  |  |  |  |
| 10                                      | 12-11-06       | Jabłka (test)                                                                                                    | . 💌 .                                               |                                                              | •                                  |  |  |  |  |  |  |  |
|                                         |                | - Razem 0,00                                                                                                    | -                                                   | 508                                                          | .77 💌 🗸                            |  |  |  |  |  |  |  |
| <                                       |                |                                                                                                    |                                                     |                                                              | > .:                               |  |  |  |  |  |  |  |

Rok rozpoczęcia eksploatacji środka trwałego jest to rok przeprowadzenia ostatniego remontu kapitalnego, ewentualnie zmiany funkcji środka trwałego lub rok wprowadzenia środka trwałego do eksploatacji przez pierwszego właściciela. W przypadku zakupu używanych środków trwałych, gdy powyższe informacje nie są dostępne należy podać rok produkcji, jeżeli również ta informacja nie jest dostępna (np. w przypadku maszyn tzw. 'składaków') to należy podać rok zakupu przez gospodarstwo rolne. Sposób ustalania informacji na temat roku rozpoczęcia eksploatacji środka trwałego przedstawiono na poniższym schemacie.

UWAGA: Jeśli informacje na temat punktu 1 nie są dostępne należy przejść do punktu 2. Jeśli informacje na temat punktu 2 nie są dostępne należy przejść do punktu 3.

Rok rozpoczęcia eksploatacji środka trwałego jest to rok:

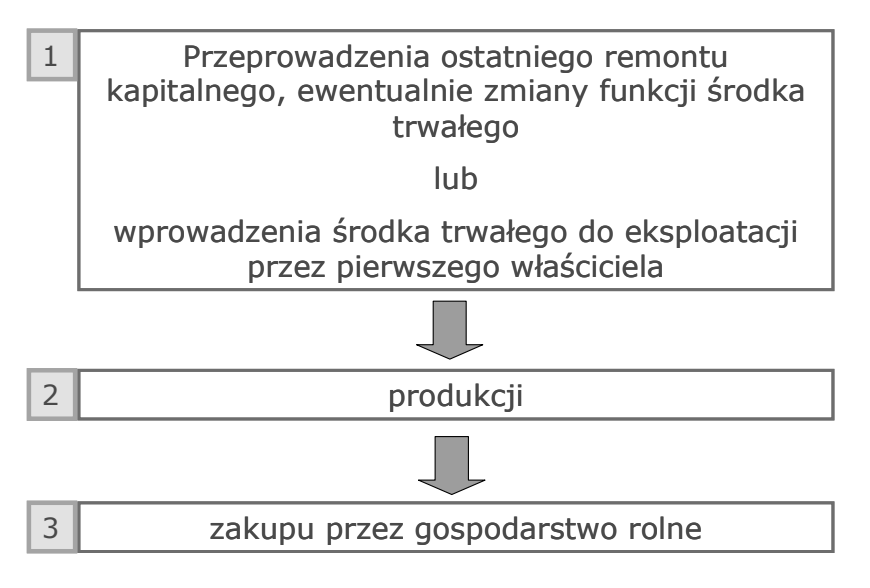

- 1.1.2. **Rejestrowanie ilości NPK** wymagane jest każdorazowo w momencie użycia kodu nawozu mineralnego. Rejestracja odbywa się za pomocą wydzielonego okienka zatytułowanego 'Podaj skład % nawozu', które pojawia się z chwilą prowadzenia do kolumny 'Kod' kodu nawozu mineralnego np. '51-21-00'. Dostępne są dwie opcje:
  - 1. Wybór nawozu z listy
  - 2. Wprowadzenie nowego nawozu

Wprowadzenie 'nowego' nawozu, innego niż wymienione na standardowej liście wymaga uzupełnienia informacji na temat nazwy nawozu oraz ilości NPK (przykład: Polifoska12\_12\_12, N[%] = 12, P2O5[%] = 12, K20[%] = 12). Naciśnięcie przycisku 'Zapisz' spowoduje dodanie nowego zapisu do listy. Tak przygotowany słownik jest znaczącym ułatwieniem np. w momencie ewidencjonowania stanu zapasów nawozów na stanie końcowym, gdyż wprowadzenie kodu danego nawozu spowoduje wyświetlenie w okienku wszystkich nawozów, także tych wprowadzonych wcześniej przez doradcę pod tym kodem. Wystarczy wybrać odpowiedni nawóz z listy i potwierdzić przyciskiem 'Zapisz'. Informacje na temat nazwy i ilości NPK zostaną uzupełnione automatycznie.

Ekrany z Aplikacji poniżej:

| <ul> <li>Tachrol - Pulpit zdalny</li> <li>Polski FADN - NIG: 12785528, Rok obrachunkowy: 2011, Użytkownik: a - [KWiW - wydatki]</li> <li>Gospodarstwo rolne Książki Testy Raporty Narzędzia Akcja Ópcje Okno Pomoc</li> </ul> |          |
|----------------------------------------------------------------------------------------------------|----------|
| Poprzedni miesiąc 🌖 01 Styczeń 💽 🏹 Następny miesiąc Poprzednia 🐬 KWiW - Tabela wydatków                                                                                                    | 5        |
| 🕂 Dodaj – Usuń 🗙 Anuluj 🚰 Zapisz 🕎 Odśwież                                                                                                    |          |
| llość zwierząt J.m. llość Wy                                                                                                    | vdatki - |
| 🖙 Koo 🚺 Podaj skład % nawozu                                                                                                    |          |
| 1 3 G Michiera powór a lietu                                                                                                    |          |
| 1 95-11-00 Składka KRUS                                                                                                    | ) [%]:   |
| 2 71-52-00 remont pluga Roztwór saletrzano-mocznikowy (RSM) 3                                                                                                    |          |
| 4 82-70-00 Opłata za telefo Saletra amonowa                                                                                                    |          |
| 5 82-20-00 Opłata za wodę Saletra amonowa Mg                                                                                                    |          |
| 6 85-30-00 obsługa rachuni Saletra wapniowa (norweska) N [%] P205 [%]: K20                                                                                                    |          |
| 7 85-19-00 odsetki Saletra wapniowo-amonowa CAN                                                                                                    |          |
| 8 71-52-00 przegląd ciągnik Salenan                                                                                                    |          |
| 9 71-52-00 przegląd przycz sdaw Zapisz                                                                                                    | Anuluj   |
| 10 51-21-00 siarczan amonu                                                                                                    | 0.050    |
| - Hazem U,UU 508,77                                                                                                    | <u> </u> |

zmiany-na-rok-2011

| 201         | achrol -                         | Pulpit zdalny                                       |                                                      |                        |          |
|-------------|----------------------------------|-----------------------------------------------------|------------------------------------------------------|------------------------|----------|
| sit P       | olski FADI                       | N - NIG: 12785528                                   | Rok obrachunkowy: 2011, Użytkownik: a - [KWiW - wyda | ki]                    | ~        |
| \$          | Gospodarst                       | wo rolne Książki                                    | esty Raporty Narzędzia Akcja Opcje Okno Pomoc        |                        | B        |
|             | Poprzedni                        | i miesiąc 🐬 🛛 01 SI                                 | czeń 💽 🏹 Następny miesiąc 🛛 Poprzednia 💂             | KWIW - Tabela wydatków | 3        |
| +           | Dodaj -                          | 🛛 Usuń 🗙 Anu                                        | ij 📴 Zapisz 😰 Odśwież                                |                        |          |
| IP          | Kod                              |                                                     | llość zwierząt J.m.                                  | llość Wydatki Staulia  |          |
| -           |                                  |                                                     | 🕼 Podaj skład % nawozu                               |                        | . 🗆 🗙    |
| 1           | э<br>95-11-00                    | Składka KRUS                                        | C Wybierz nawóż z listy                              | P205 [%]: K20 [%]:     |          |
| 2<br>3<br>4 | 71-52-00<br>82-10-00<br>82-70-00 | remont pługa<br>Opłata za enerç<br>Opłata za telefc | lub                                                  |                        |          |
| 5           | 82-20-00<br>85-30-00             | Opłata za wodę<br>obsługa rachuni                   | wprowadz nowy nawoz           N [%]:                 | P205 [%]: K20 [%]:     |          |
| 8           | 71-52-00                         | przegląd ciągnik                                    |                                                      |                        |          |
| 10          | 51-21-00                         | przegrąd przycz                                     |                                                      | Zapisz Anu             | Juli     |
|             |                                  | - Razem -                                           | 0,00 💌                                               | 508,77 💌               | 2 359, 🗸 |
| <           |                                  |                                                     | 10                                                   |                        | >        |

# 1.2. Uwagi metodyczne:

1.2.1. **Zamortyzowane środki trwałe nadal użytkowane w gospodarstwie.** Przypominamy, że te środki trwałe powinny mieć wartość 1 i liczbę lat użytkowania 0. Niedopuszczalna w Polskim FADN jest zmiana (aktualizacja) wartości środków trwałych (zarówno zmiana wartości, jak i nadanie wartości (większej od 1 zł) zamortyzowanemu środkowi nadal użytkowanemu w gospodarstwie).

Zamortyzowane środki trwałe nieużytkowane już w gospodarstwie należy usunąć ze stanu gospodarstwa. Umożliwia to narzędzie porządkujące <u>Narzędzie-Obdlokuj4Usuniecie</u> dostępne na stronie http://www.fadn.pl/ w zakładce Oprogramowanie \ Do pobrania \ Narzędzia i pozostałe.

UWAGA! Po zastosowaniu narzędzia porządkującego <u>Narzędzie-Obdlokuj4Usuniecie</u> użytkownik będzie mógł samodzielnie usunąć wiersze w tabeli SAiZ, w których wartość środka trwałego oraz przewidywana liczba lat użytkowania równe są zero.

1.2.2. Informacje dotyczące płatności niezwiązanych z produkcją roku bieżącego w SAiZ. W momencie wypełniania tabeli należy zwrócić szczególną uwagę na jednostki miary obowiązujące w poszczególnych wierszach (np. w przypadku ilości referencyjnej buraków cukrowych częstym błędem jest rejestrowanie ilości w kilogramach mimo, że w pytaniu 3.1 ilość jest wymagana w tonach).

UWAGA! Edycja tych danych możliwa jest tylko i wyłącznie w roku wejścia gospodarstwa do systemu Polski FADN.

- 1.2.3. **Dopłaty otrzymane za ziemię oddzierżawioną** należy zapisywać pod kodem czynszu dzierżawnego ziemię "87-21-00".
- 1.2.4. Zakup środka trwałego na raty. W przypadku rejestrowania spłaty kolejnych rat za środek trwały (gdy wypełniana jest jedynie część dotycząca wypłat) prosimy uzupełniać pola w oknie 'Charakterystyka środka trwałego' zgodnie z wcześniejszą deklaracją w książce SAiZ lub w książce KWiW, jeśli wydatek miał miejsce w bieżącym roku obrachunkowym. Ekran z Aplikacji poniżej:

| 📕 ra | chrol - P<br>Iski FADN | ulpit zdaln <mark>y</mark><br>- NIG: 12785528, Rok obrachunkt | wy: 2011. Użytkownik                                 | : a - [KWi    | W - wydatkil                            |                       |                      |                        |                 |                              |                                  |               |
|------|------------------------|---------------------------------------------------------------|------------------------------------------------------|---------------|-----------------------------------------|-----------------------|----------------------|------------------------|-----------------|------------------------------|----------------------------------|---------------|
| \$ G | ospodarstw             | io rolne Książki Testy Raporty N                              | arzędzia Akcja Opcje                                 | Okno Po       | moc                                     |                       |                      |                        |                 |                              |                                  |               |
| [    | Poprzedni r            | niesiąc 🐬 🛛 O1 Styczeń 💌                                      | 🔀 Następny miesiąc                                   | Poj           | przednia 🀬 🔣                            | - Tabela wyd          | atków                |                        | N 🛐 🔽           | lastępna                     | ]                                |               |
| + (  | Dodaj –                | Usuń 🗙 Anuluj 彈 Zapisz 💈                                      | Odśwież                                              |               |                                         |                       |                      |                        |                 |                              |                                  |               |
|      |                        |                                                               | lloćó zwierzat                                       | selm-s        | lloźó                                   |                       | Wydatki              |                        | Dokonane        | wypłaty w war                | tosci brutto                     |               |
| LP   | Kod                    | Wyszczególnienie                                              | (zakupionych)<br>[szt.]                              | dla<br>kol.6  | np. z faktury<br>[szt.,kg,dt,l,ha,m3,h] | Wartość netto<br>[2ł] | Stawka<br>VAT<br>[%] | Wartość brutto<br>[zł] | gotówką<br>[zł] | z konta<br>bankowego<br>[zł] | w towarach i<br>uslugach<br>[2t] | Kod<br>zapisu |
| 1    | 3                      | 2                                                             | 4                                                    | 5             | 6                                       | 7                     | 8                    | 9                      | 10              | 11                           | 12                               | 13            |
|      |                        | and the constant                                              |                                                      | _             |                                         |                       | _                    |                        |                 |                              |                                  | -             |
| 19   | 5-11-00                | Składka KRUS                                                  | 」))))))))))))<br>「「」))<br>「」))<br>「」)」<br>「」)<br>「」) | srodka t      | rwałego                                 | X                     | -                    | 586,00                 | 586,00          |                              |                                  | 1 -           |
| 21   | 1-52-00                | remont pruga                                                  | Prowidnussa lisab                                    | a lat dalara  |                                         |                       | -                    | 800,00                 | 800,00          |                              |                                  | 1 -           |
| 30   | 2-10-00                | Oprata za energię elektryczną                                 | użytkowania lub roz                                  | iczania kos   | ztów                                    | 005,05                | 23                   | 450,00                 | 450,00          |                              |                                  | 1 -           |
| 4 0  | 2-70-00                | Oprata za teleron                                             | Charakterystyka                                      |               |                                         | 00,90                 | 23                   | /5,00                  | /5,00           |                              |                                  |               |
| 2 0  | 2-20-00                | obstvara za wodę                                              | pojazdu (KM,cm3,t)                                   | 10.0          |                                         | - 01,94               | ° 🗧                  | 15.00                  | 00,00           | 15.00                        |                                  |               |
| 7 9  | 25.10.00               | odestki                                                       | Hok rozpoczęcia ek                                   | sploatacji (r | ut] [                                   |                       |                      | 150.00                 |                 | 150.00                       |                                  | 1 -           |
| 87   | 1-52-00                | ousein<br>przedad ciagpika                                    | OK                                                   |               | Anuluj                                  |                       |                      | 130,00                 | 130.00          | 150,00                       |                                  | 1 -           |
| 97   | 1-52-00                | przegląd ciągnika<br>przedad przyczepy                        |                                                      |               |                                         |                       |                      | 65.00                  | 65.00           |                              |                                  | 1 -           |
| 10 1 | 6-30-10                | ciagojki s raty/tect                                          |                                                      |               |                                         |                       | -                    | 03,00                  | 10.000.00       |                              |                                  | 3 -           |
|      | 0.00.10                | Bazem                                                         | 0.00                                                 |               |                                         | 508 77                |                      | 2 359 50               | 12 194 50       | 165.00                       | 8.00                             |               |
|      |                        |                                                               |                                                      |               |                                         | de cyrr               |                      |                        |                 |                              |                                  | -             |

1.2.5. **Zakup inwestycji.** W oknie 'Charakterystyka środka trwałego' w obu polach należy wpisać rok bieżący.

|     | Poprzedni miesiąc 🌠 🚺 Listopad 💽 🏹 Następny miesiąc Poprzednia 🌠 🔣 KWiW - Tabela wydatk |                                             |                                           |                      |                                                  |                   |  |  |  |  |  |
|-----|-----------------------------------------------------------------------------------------|---------------------------------------------|-------------------------------------------|----------------------|--------------------------------------------------|-------------------|--|--|--|--|--|
| +   | 🛨 Dodaj – Usuń 🗙 Anuluj 🕃 Zapisz 👮 Odśwież                                              |                                             |                                           |                      |                                                  |                   |  |  |  |  |  |
| LP  | Kod                                                                                     | Wyszczególnienie                            | llość zwierząt<br>(zakupionych)<br>[szt.] | J.m.<br>dla<br>kol.6 | llość<br>np. z faktury<br>[szt.,kg,dt,l,ha,m3,h] | Wartość I<br>[zł] |  |  |  |  |  |
| 1   | а                                                                                       | 2                                           | 4                                         | 5                    | 6                                                | 7                 |  |  |  |  |  |
| 1   | 53-32-00                                                                                | olei papedowy                               |                                           | T                    | 22.5                                             |                   |  |  |  |  |  |
| 2   | 82-20-00                                                                                | Opłata za wodę                              |                                           | ·<br>•               |                                                  |                   |  |  |  |  |  |
| 3   | 82-70-00                                                                                | Opłata za telefon                           |                                           | -                    |                                                  |                   |  |  |  |  |  |
| 4   | 55-00-00                                                                                | klucz nasadowy                              |                                           | szt 🔻                | 1                                                |                   |  |  |  |  |  |
| 5   | 55-00-00                                                                                | gumofilce                                   |                                           | para 🔷 🔻             | 1                                                |                   |  |  |  |  |  |
| 6   | 82-10-00                                                                                | Opłata za energię elektryczną               |                                           | -                    |                                                  |                   |  |  |  |  |  |
| - 7 | 53-32-00                                                                                | olej napedowy                               | a trwałego                                | ×                    | 21,79                                            |                   |  |  |  |  |  |
| 8   | 53-32-00                                                                                | olej napędowy Bok rozpoczecja ipwestucji li | ub                                        |                      | 9                                                |                   |  |  |  |  |  |
| 9   | 81-10-00                                                                                | Podatek rolny ulepszenia                    |                                           | 2011                 |                                                  |                   |  |  |  |  |  |
| 10  | 85-30-00                                                                                | obsługa rachunł Rok rozpoczęcia eksploatac  | ji (mn)                                   | <b>•</b>             |                                                  |                   |  |  |  |  |  |
| 11  | 85-19-00                                                                                | odsetki                                     |                                           | L                    |                                                  |                   |  |  |  |  |  |
| 12  | 71-19-00                                                                                | kombajnowanie OK                            | Anuluj                                    | -                    |                                                  |                   |  |  |  |  |  |
| 13  | 81-10-00                                                                                | Podatek rolny                               |                                           |                      |                                                  |                   |  |  |  |  |  |
| 14  | 02-11-28                                                                                | rok ewid inwest                             |                                           | -                    |                                                  |                   |  |  |  |  |  |

- 1.2.6. **Nieodpłatne przekazania ziemi do GR**. W sytuacji gdy gospodarstwo otrzymało ziemię należy podać jej cenę (wg wyceny własnej rolnika).
- 1.2.7. **Sprzedaż części udziałów** (kody z grupy 18-3\*). Prosimy w kolumnie 'llość' określić jaka część udziałów (z sumy na stan początkowy i zakupu) została sprzedana np. 0,5 oznacza, że sprzedano połowę posiadanych udziałów.
- 1.2.8. Odszkodowania przyznane z tytułu ubezpieczenia plantacji wieloletnich, plonujących bądź nieplonujących (np. drzew i krzewów od ujemnych skutków przezimowania). W tab. Wykaz przyznanych odszkodowań..., w KOiZ nie należy wpisywać odszkodowań przyznanych z tytułu ubezpieczeń plantacji wieloletnich, gdyż ubezpieczenia te dotyczą środka trwałego (plantacja wieloletnia jest środkiem trwałym). Odszkodowania te należy kodować "83-27-00" i rejestrować w tab. Wpływów, w KWiW.
- 1.2.9. Uprawy przeznaczone na zielony nawóz należy kodować kodem "64-30-00", natomiast przeznaczone na zielonkę kodami z grupy kodów "61-5" (np. "61-53-00 Zboża i mieszanki zbóż z innymi roślinami na zielonkę").

UWAGA! kod "64-30-00" nie jest dopuszczony do użycia w tab. 3 'Uprawy w plonie głównym', KOiZ. Powierzchnie na których główną uprawą są nawozy zielone należy wykazywać w kolumnie 'ugory na GO' tab. 2 'Powierzchnia ziemi wg tytułu i sposobu użytkowania', KOiZ.

# **1.3.** Zasady korekty w SAiZ:

- 1.3.1. Korekta danych w SAiZ jest dopuszczalna w <u>szczególnie uzasadnionych przypadkach</u>. W szczególności:
- 1.3.2. <u>Nie wolno</u> dokonywać korekty (aktualizacji) stanu gruntów w SAiZ. Jeżeli jest taka konieczność, to należy właściwe ilości wykazać w SWAiZ.
- 1.3.3. <u>Nie wolno</u> dokonywać korekty (aktualizacji) stanu zwierząt w SAiZ. Jeżeli zwierzęta hodowane są tylko na potrzeby gospodarstwa domowego to należy je na początku roku przekazać do domu poprzez tab. *Nieodpłatne przekazania z …*, w KOiZ.

#### **1.4.** Dodatkowe informacje:

- 1.4.1. Raport Indywidualny:
- 1.4.1.1. Rozliczenie podatku VAT z Urzędem Skarbowym w tab. XII. Podatek VAT. Suma rozliczenia podatku VAT z Urzędem Skarbowym została usunięta z pozycji saldo podatku VAT z działalności operacyjnej (wiersz 3 tabeli) i wydzielona w odrębnym wierszu numer 7.
- 1.4.1.2. W związku ze wymienionymi powyżej zmianami odnośnie prezentowania wartości rozliczenia podatku VAT z Urzędem Skarbowym w tab. XII. Podatek VAT zmodyfikowano również tabelę IX. Rachunek wyników gospodarstwa rolnego. Suma rozliczenia podatku VAT z Urzędem Skarbowym została wydzielona w odrębnym wierszu numer 14.

# 2. Zmiany w algorytmach testujących:

# Piotr CZARNOTA

W niżej wymienionych testach dodano następujące sprawdzenia, na które prosimy zwrócić szczególną uwagę:

# 2.1. **PTI0021**

2.1.1. Sprawdzenie czy kod zakupionego środka trwałego nie widnieje na SP.

# 2.2. **PTI0193**

2.2.1. Sprawdzenie wysokości salda podatku VAT dla gospodarstw rozliczających się na zasadach ogólnych.

# 2.3. **PTI0195**

2.3.1. Zakup kwot produkcyjnych a ich użytkowanie w KOiZ.

# 2.4. **PTI0199**

- 2.4.1. Wartość odszkodowania a wartość poniesionej straty losowej.
- 2.4.2. Zmniejszenie stopnia zadrzewienia lasu.

#### 2.5. **PTI0200**

2.5.1. Znaczna różnica między ceną sprzedaży środka trwałego a jego wyceną na SP.

# 2.6. **PTI0207**

- 2.6.1. Maksymalna wysokość płatności ONW.
- 2.6.2. Maksymalna wysokość przyznanego zwrotu podatku akcyzowego.
- 2.6.3. Wartość płatności historycznych a ilości referencyjne w SAiZ dla nowych gospodarstw.

# 2.7. **PTI0208**

2.7.1. Wartość nieodpłatnych przekazań z GR na osobę pełnozatrudnioną (AWU).

#### 2.8. **PTI0209**

2.8.1. Relacja powierzchni upraw pod osłonami wysokimi w SAiZ oraz KOiZ.

#### 2.9. **PTI0225**

- 2.9.1. Rozchody cieląt poniżej 1 roku.
- 2.9.2. Rozchody byczków 1-2 lata obecnych na SP.
- 2.9.3. Rozchody jałówek > 2 lata.
- 2.9.4. Rozchody bydła męskiego > 2 lata.

# 2.10. **WT0003**

- 2.10.1. Sprawdzenie czy sprzedaż środków trwałych jest objęta podatkiem VAT.
- 2.10.2. Stawka podatku VAT dla kodu 81-80-00.

# 2.11. **WT0005**

2.11.1. Stawka podatku VAT dla kodu 81-80-00.

# 2.12. WT0005, WT0069 – WT0078 oraz WT0301

- 2.12.1. Kompletność zapisów w kolumnie rok rozpoczęcia eksploatacji środka trwałego.
- 2.12.2. Potwierdzenie roku rozpoczęcia eksploatacji środka trwałego, jeżeli poza zakresem.

# 2.13. WT0220, WT0231, WT0244 oraz WT0253

2.13.1. Dla nawozów zielonych ("64-30-00") jeżeli wpisano plon/zbiór to błąd.

# 3. Zmiany w Aplikacji Polski FADN:

Elżbieta JUCHNOWSKA, Darek OSUCH

# 3.1. Usunięto błędy:

- 3.1.1. Format skoroszytów MS Excel adekwatny do rozszerzenia.
- 3.1.2. Usunięto zaznaczanie aktualnego NIG w niektórych oknach Aplikacji.

# 3.2. Poprawiono:

- 3.2.1. Jeżeli wystąpi błąd podczas aktualizacji bazy danych, to zostanie wyświetlony odpowiedni komunikat.
- 3.2.2. W okienku "Importuj od pracownika", w bazie biurowej, dodano kolumnę "Data Modyfikacji".

# 3.3. Nowe funkcjonalności:

- 3.3.1. W Agencie AiA (Administracja\Zaawansowane) dodano funkcje związane z naprawianiem, porządkowaniem i usuwaniem danych w bazach danych (patrz: Instrukcje użytkownika i administratora AiA, dostępne na stronach www Polskiego FADN).
- 3.3.2. Wymuszone będzie wpisanie wyszczególnienia dla kodów "pozostałe" (np. "61-34-90").
- 3.3.3. Podczas zamykania 2010 roku, do baz biurowych i pracowniczych zostaną zaimportowane dane dot. płatności niezwiązanych..., które zostały poprawione podczas sprawdzania danych z 2010 roku obrachunkowego.